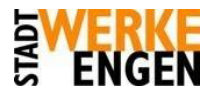

## E-Mail Client Mozilla Thunderbird / Icedove

Konfigurationshinweise

Hier zeigen wir Ihnen, wie Sie Ihre E-Mails über Mozilla Thunderbird abrufen können. Die Anleitung basiert auf Thundebird 24, ist jedoch auch auf spätere Versionen anwendbar.

1. Starten Sie das Programm Mozilla Thunderbird. Falls Sie das Programm das erste Mal starten, werden Sie gleich mit dem Einrichtungsassistenten begrüßt, ansonsten können Sie diesen mit einem Klick auf "Neues Konto erstellen: **E-Mail**" starten:

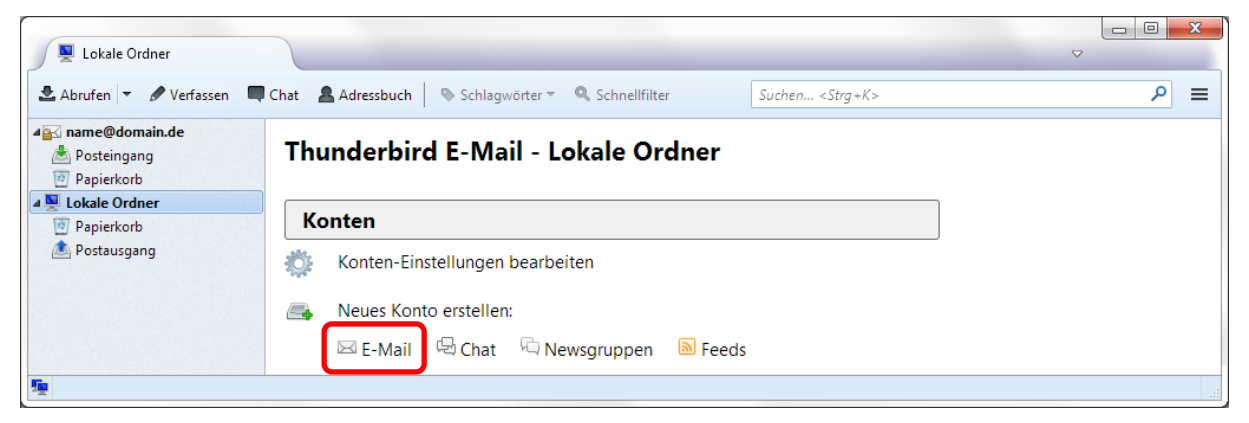

2. Da Sie bereits über eine E-Mail Adresse verfügen, wählen Sie nun im Einrichtungsassistenten den Punkt "Überspringen und meine existierende E-Mail-Adresse verwenden".

| Ihr Name oder Spitzname                                                                                                    |                                                                                                    | Suchen                                                                                                    |
|----------------------------------------------------------------------------------------------------|----------------------------------------------------------------------------------------------------|----------------------------------------------------------------------------------------------------|
| In Zusammenarbeit mit versch<br>neues E-Mail-Konto und somit<br>Ihren Vor- und Nachnamen od                                         | iedenen Anbietern bietet Thundo<br>eine neue E-Mail-Adresse zu erh<br>er beliebige andere Begriffe ein,             | erbird Ihnen die Möglichkeit eir<br>alten. Geben Sie oben einfach<br>um zu beginnen.                       |
| 🛛 😵 gandi.net                                                                                                    | 👿 🌊 Hover.com                                                                                                    | 1                                                                                                    |
| Die verwendeten Suchbegriffe<br>für E-Mail-Dienste gandi.net ( <u>I</u><br>( <u>Datenschutzerklärung</u> , <u>Vertra</u><br>finden. | werden an Mozilla ( <u>Datenschutz</u><br>Datenschutzerklärung, <u>Vertragsbe</u><br>gsbedingungen) gesendet, um ve | <u>erklärung</u> ) und an Drittanbieter<br><u>dingungen</u> ) und Hover.com<br>rfügbare E-Mail-Adressen zu |

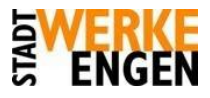

3. Geben Sie nun Ihren Namen, Ihre E-Mail-Adresse und Ihr Passwort an. (Ihr Passwort finden Sie im Stadtwerke Engen Zugangsschreiben.)

| Konto einrichten        |                    |                                                | 23       |
|-------------------------|--------------------|------------------------------------------------|----------|
| Ihr <u>N</u> ame:       | Vorname Nachname   | Ihr Name, wie er anderen Personen gezeigt wird |          |
| <u>E</u> -Mail-Adresse: | name@domain.de     |                                                |          |
| <u>P</u> asswort:       | •••••              | J                                              |          |
|                         | Passwort speichern |                                                |          |
| Neue E-Mail-Ad          | resse erhalten     | <u>W</u> eiter                                 | obrechen |

4. Durch einen Klick auf "Weiter" gelangen Sie zum nächsten Bildschirm. Wählen Sie hier bitte den Punkt "Manuell bearbeiten" aus:

| o einrichten            |                            |                                                |         |
|-------------------------|----------------------------|------------------------------------------------|---------|
| Ihr <u>N</u> ame:       | Vorname Nachname           | Ihr Name, wie er anderen Personen gezeigt wird |         |
| <u>E</u> -Mail-Adresse: | name@domain.de             |                                                |         |
| <u>P</u> asswort:       | •••••                      |                                                |         |
|                         | Passwort speichern         |                                                |         |
| Einstellungen su        | chen: Ausprobieren typiscl | her Serverbezeichnungen 🍋                      |         |
| Neue E-Mail-Ad          | resse erhalten             | Il bearbeiten Stopp Weiter Abb                 | prechen |

- 5. Hier können Sie nun wie folgt die benötigten Daten eintragen:
  - Posteingang-Server: POP 3, pop3.hegau-data.de Postausgang-Server: SMTP, smtp.hegau-data.de Benutzername: Ihre E-Mail-Adresse

| Ihr <u>N</u> ame: | Vorname Nachname           | Ihr Name, wie er andere | n Personen | gezeigt wird     |                      |
|-------------------|----------------------------|-------------------------|------------|------------------|----------------------|
| E-Mail-Adresse:   | name@domain.de             |                         |            |                  |                      |
| <u>P</u> asswort: | •••••                      |                         |            |                  |                      |
|                   | <b>P</b> asswort speichern |                         |            |                  |                      |
|                   | Serve                      | r-Adresse               | Port       | SSL              | Authentifizierung    |
| Posteingang-Se    | erver: POP3 -              |                         | Auto       | Automatisch er 💌 | Automatisch erkennen |
| Postausgang-Se    | erver: SMTP                | • • • • •               | Auto       | Automatisch er 💌 | Automatisch erkennen |
| Reputzero         | 1000                       | e@domain.de             |            |                  |                      |

Mit einem Klick auf "Erneut testen" werden die restlichen Daten automatisch ausgefüllt.

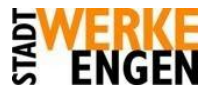

6. Mit einem Klick auf "Fertig" ist die Einrichtung des E-Mail-Kontos abgeschlossen:

| thr Mame:       | Vorname Nachna | ime Ihr Name, v | wie er anderen | Person | en ge | zeigt wird |   |                    |
|-----------------|----------------|-----------------|----------------|--------|-------|------------|---|--------------------|
| E-Mail-Adresse: | name@domain.d  | e               |                |        |       |            |   |                    |
| Passwort:       | •••••          |                 |                |        |       |            |   |                    |
| Destainance C   |                | Server-Adresse  |                | Port   | _     | SSL        | _ | Authentifizierung  |
| Posteingang-Si  | POP3 •         |                 |                | 110    | •     | STARTILS   | - | Passwort, normal   |
| Postausgang-Se  | erver: SMTP    |                 | -              | 587    | •     | STARTTLS   | • | Passwort, normal • |
|                 |                |                 |                |        |       |            |   |                    |